### Theydert

PRENOM : Keran Jean

## TP<< Image et sécurité informatique>> Stéganographie

#### COULEUR D'UN PIXEL

-Après analyse de l'image , le code hexadécimal utilisé en html pour cette couleur est 581d1a.

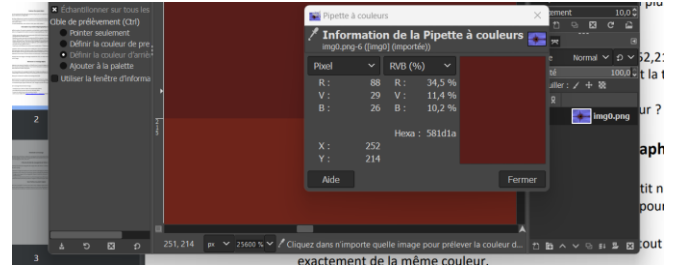

### DESCRIPTION DU PROCEDE STEGANOGRAPHIQUE

1-Les deux points de coordonnés (0,0), (0,1) sont exactement de même couleur car elles ont les mêmes informations RGB.

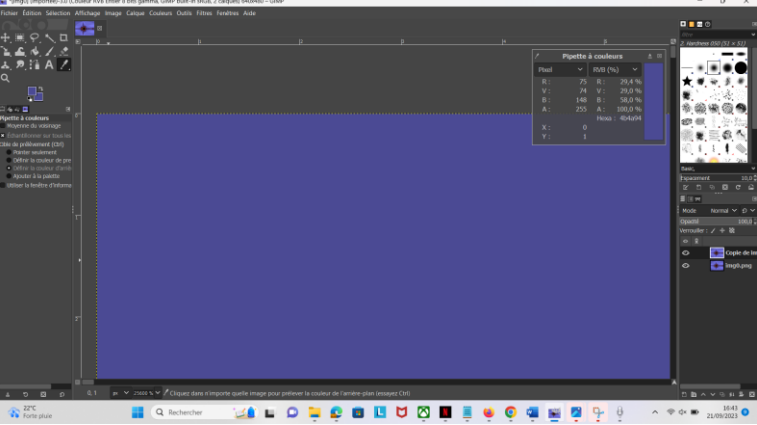

2- Nous avons bien changé la couleur du pixel (0,0)

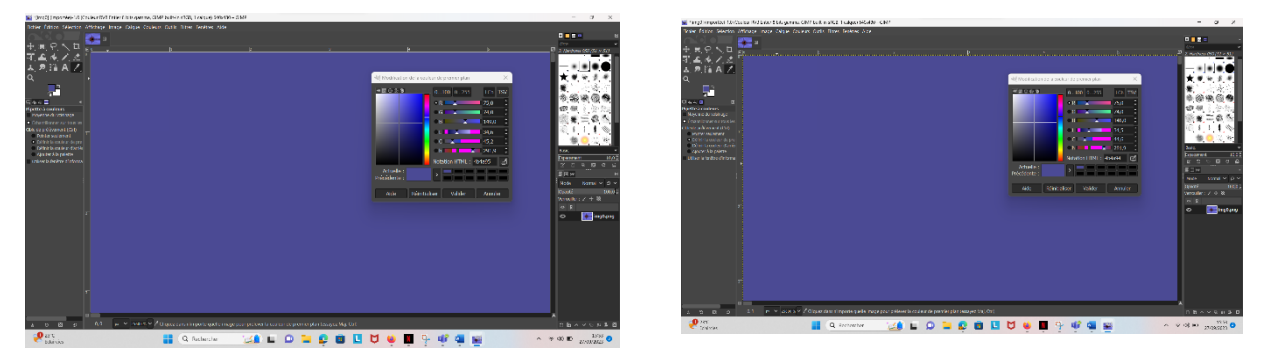

3-Après observation du pixel (0,0) et (0,1) nous ne remarquons aucune différence.

#### **RETROUVER UN MESSAGE**

1-Notons les valeurs de composantes bleues

(0,0) =148

- (1,0) =148
- (2,0) =148
- (3,0) =148
- (4,0) =148
- (5,0) =149
- (6,0) =148
- (7,0) =148

2- Déterminons les valeurs de leur bit de poids faible

\*pour 148=0 et 149=1

3- déterminons les codes binaires de caractères cachés.

| (0,1) =148=10010100=0   | (11,1)=0  | (21,1) =0 |
|-------------------------|-----------|-----------|
| (1,1) =149 =10010101=1  | (12,1) =0 | (22,1) =0 |
| (2,1) =148 =10010100 =0 | (13,1) =0 | (23,1) =0 |
| (3,1) =149 =10010101 =1 | (14,1) =1 | (24,1)=0  |
| (4,1) =0                | (15,1) =0 | (25,1) =0 |
| (5,1) =1                | (16,1) =0 | (26,1) =1 |
| (6,1) =0                | (17,1) =0 | (27,1) =0 |
| (7,1) =0                | (18,1) =1 | (28,1) =0 |
| (8,1) =0                | (19,1) =0 | (29,1) =0 |
| (9,1) =1                | (20,1) =0 | (30,1) =0 |
| (10,1) =0               |           | (31,1) =1 |

 $01010100\ 01000010\ 00100000\ 00100001$ 

4-En nous aidant de la table de codage ASCII sue Wikipédia révélons le message

01010100=T

01000010=B

00100000= Space

00100001= !

# CHOIX DE FORMAT DE SAUVEGARDE DU FICHIER

1-En utilisant GIMP, enregistrons l'image sur le format jpg dans le disque.

2-Nous constatons que le message qui avait été dissimuler dans l'image a disparu.

3- Après comparaison des deux fichiers nous pouvons constater que l'image sous forme de fichier PNG pèse moins que lorsqu'il est en JPG.

4-